# **EPSON**

# EPSON STYLUS PHOTO RX500 Guia de Instalação

### Simbologia Utilizada no Manual

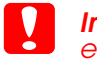

Importante: Mensagens que têm de ser respeitadas para evitar danos no eauipamento.

Nota: Mensagens que contêm informações importantes e conselhos úteis para a utilização do produto.

# Desembalar

Certifique-se de que possui os itens apresentados em seguida e que não estão danificados.

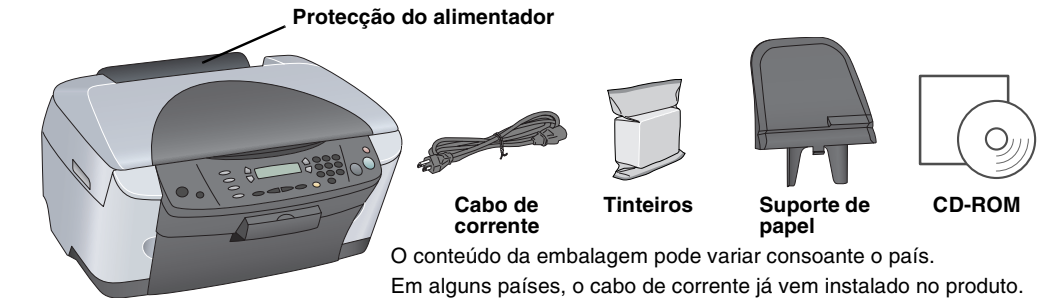

2 Retirar o Material de Protecção

Retire o material de protecção e instale-o na posição correcta de acordo com a folha de aviso. Certifique-se de que retirou o material de protecção existente nos tinteiros.

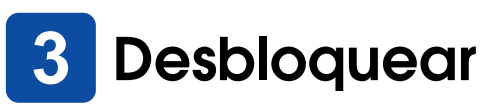

Abra a tampa do digitalizador e coloque a patilha de protecção na posição de desbloqueio.

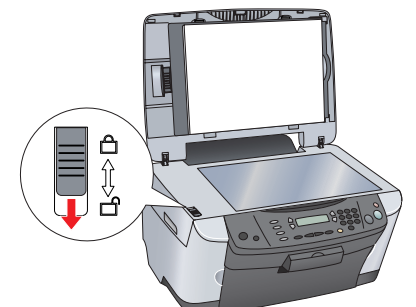

# Instalar as Peças

1. Instale o suporte de papel.

2. Lique o cabo da tampa do digitalizador ao conector de interface

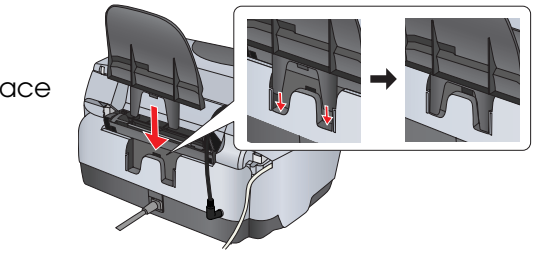

# Ligar o Produto

Ligue o cabo de corrente e pressione o botão Funcionamento 🕑 para ligar o produto.

do LIF

Não ligue o produto ao computador antes de executar as operações até ao ponto Pression 10; caso contrário, o software não será instalado

## Abra a unidade de digitalização. 2. Abra a tampa dos tinteiros.

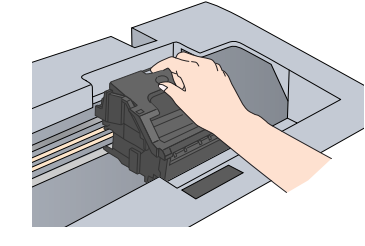

6

- Retire o tinteiro da embalagem 3.
- Coloque cada tinteiro no respectivo suporte. Em 4. seguida, exerça pressão sobre cada tinteiro até os fixar e feche a tampa dos tinteiros.

Instalar os Tinteiros

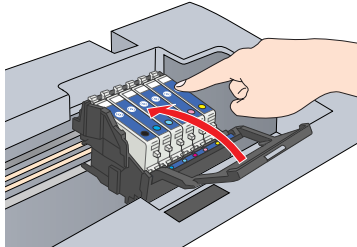

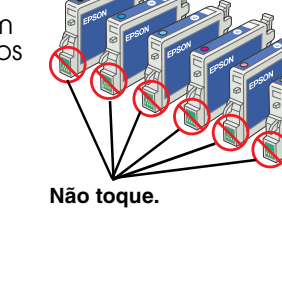

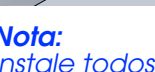

### Instale todos os tinteiros. Se os tinteiros não estiverem todos correctamente instalados, o produto não funciona.

5. Baixe a unidade de digitalização.

O processo de carregamento da tinta é iniciado e demora cerca dois minutos.

A indicação Carsa Inicial... aparece no painel LCD e o produto emite vários sons mecânicos. Esta situação é perfeitamente normal.

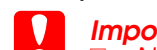

- Importante Nunca desligue este produto durante o processo de carregamento da tinta.
- Não coloque papel antes de o processo de carregamento da tinta terminar

# Seleccionar uma Língua

- Pressione o botão Configurar e o botão A até que apareça a indicação 6. Línguas no painel LCD e, em seguida, pressione o botão Cor �.
- Seleccione uma língua pressionando o 2. botão D.
- 3. Pressione o botão OK. Os itens de menu aparecem na língua que seleccionou

# Alimentar Papel

- 1. Abra o receptor de papel
- 2. Mova a protecção do alimentador para a frente

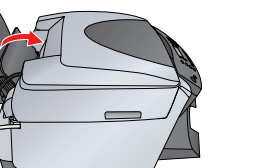

- 3. Mantenha a patilha de bloqueio pressionada enquanto desloca o guia de margem.
- Coloque a resma de papel com a face a ser impressa voltada para cima e encostada ao Guia. guia da protecção do alimentador.
- 5. Encoste a resma de papel ao suporte de papel.
- 6. Mova a protecção do alimentador para trás.

A partir deste momento, pode utilizar o produto como um dispositivo autónomo. Para saber como efectuar uma cópia de teste, consulte a

secção apresentada em seguida. Para saber como instalar software, consulte a secção "Efectuar a Ligação ao Computador" neste guia.

# **Efectuar Cópias**

- 1. Coloque um documento no vidro de digitalização.
- 2. Pressione o botão Modo/Copiar para aceder ao modo de cópia.

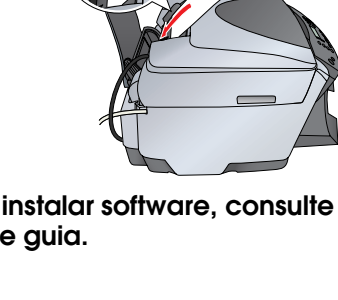

Agora, já pode comecar a digitalizar e a imprimir. Para obter informações, consulte a secção "Funções" ou "Obter Mais Informações" neste guia.

Mode

 $\bigcirc$ 

 $\bigcirc$ 

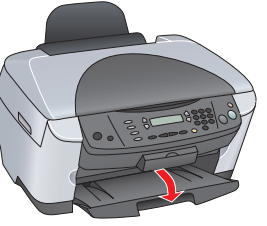

5.

neste guia.

- - Recursos.

3. Pressione as teclas numéricas para especificar o número de cópias.

4. Pressione o botão P&B ◊ para efectuar cópias monocromáticas ou o botão Cor 🗞 para efectuar cópias a cores

O produto inicia o processo de cópia.

Importante.

Não abra a unidade de digitalização durante o processo de digitalização ou de cópia; caso contrário, pode danificar o produto

O produto possui várias funções de cópia. Consulte a secção "Funções" apresentada neste guia ou consulte o guia de operações básicas. Para ligar o produto ao computador, avance para o próximo ponto.

# 10 Efectuar a Ligação ao Computador

1. Pressione o botão Funcionamento 🙂 para desligar o produto. 2. Retire o conector do cabo USB da embalagem e, em seguida, ligue-o Pressione ao computador.

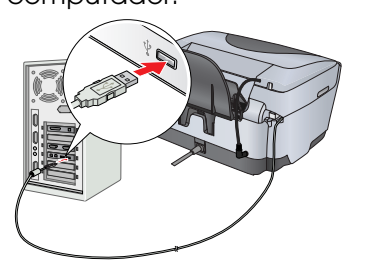

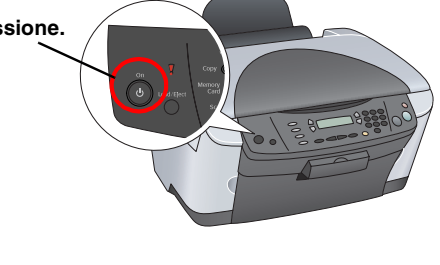

# 11 Instalar o Software

Nota para utilizadores de Mac OS X: Se o CD-ROM tiver a indicação "CD Multilingue", tem de instalar primeiro o software Inglês a partir do respectivo CD-ROM. Em seguida, instale a versão adicional na sua língua preferida a partir do CD-ROM multilingue

Este software não suporta o Sistema de Ficheiros UNIX (UFS) para Mac OS X. Instale o software num disco ou numa particão que não utilize o sistema UFS. Este produto não suporta o ambiente clássico do Mac OS X.

1. Certifique-se de que o produto está ligado à corrente mas não em funcionamento. Em seguida, insira o CD-ROM que contém o software.

Em Mac OS 8.6 a 9.X, faça clique duas vezes no ícone 🚯 no CD-ROM que contém o software. Em Mac OS X, abra a pasta 📁 do Mac OS X e, em seguida, faça clique duas vezes no ícone 🚯 . 2. Desactive todos os programas antivírus e, em

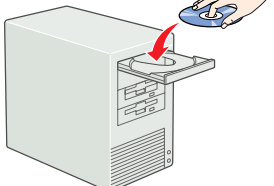

seguida, faça clique em Continuar. 3. Leia o acordo de licença. Se concordar com os termos do acordo, faça clique em Aceitar.

4. Faça clique em Instalar e siga as instruções apresentadas no ecrã.

Quando aparecer o seguinte ecrã, ligue o produto e aguarde até que o ecrã desapareça. Siga as instruções apresentadas no ecrá. Tenha em atenção que é necessário efectuar várias operações para instalar o EPSON Smart Panel.

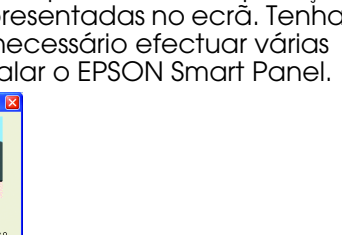

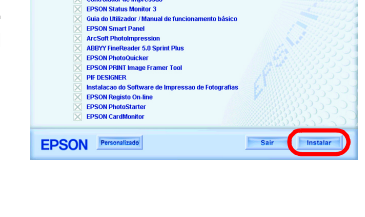

ON STYLUS .. PHOTO RX500

Faça clique em Sair ou Reiniciar Agora no último ecrã que aparece e, em seguida, retire o CD-ROM

Se estiver a utilizar o Windows, já pode começar a digitalizar e a imprimir. Para obter informações, consulte a secção "Funções" ou "Obter Mais Informações"

Se estiver a utilizar o Macintosh, consulte a secção apresentada em seguida para saber como configurar o produto como uma impressora.

## Mac OS 8.6 a 9.X

1. Abra o Selector de Recursos no menu da maçã. 2. Seleccione SP RX500 Series e a porta USB que está a utilizar; em seguida, seleccione Selector de

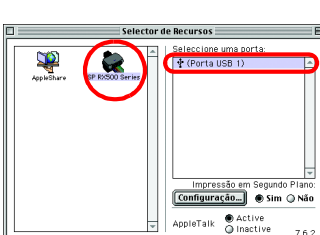

## Mac OS X

Abra a pasta de aplicações 🎑 no disco e, em seguida, abra a pasta Utilitários 📁 Em seguida, faça clique duas vezes em Centro de Impressão 🖶 2. Faca clique em Adicionar Impressora na caixa de diálogo da lista de impressoras.

3. Seleccione EPSON USB, faça clique em Stylus Photo RX500 e, em seguida, seleccione Tudo no menu emergente Configurar Página. Por fim, faça clique em Adicionar.

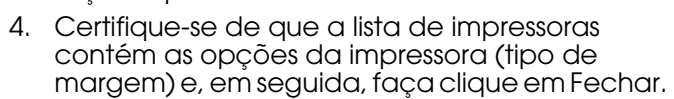

# **Funções**

## Teclas à Volta do Painel LCD

As quatro teclas existentes à volta do painel LCD permitem efectuar definições de forma rápida. Basta pressionar a tecla junto à definição que pretende alterar para percorrer as opções disponíveis.

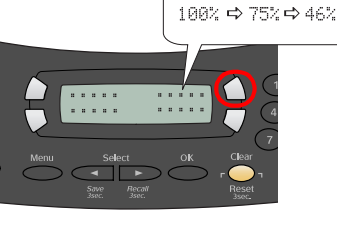

## Efectuar Cópias

Pode efectuar cópias através de várias opções. Margem Peq.

2-up

Sem Margens

Poster

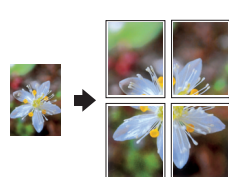

Repetir

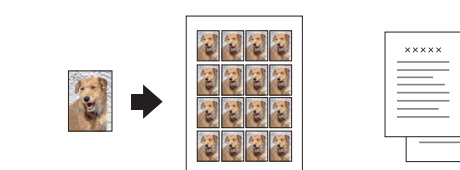

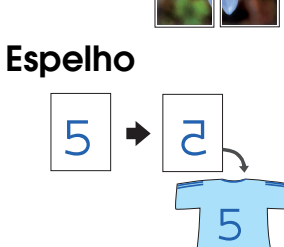

## Utilizar um Cartão de Memória

O conector para cartões de memória de origem permite efectuar as seguintes operações:

- Imprimir directamente a partir de um cartão de memória (consulte o guia de operações básicas).
- Digitalizar e guardar imagens directamente para um cartão de memória (consulte o guia de operações básicas).
- Transferir os dados guardados num cartão de memória para o computador (consulte o guia do utilizador).

## Imprimir

Pode imprimir dados e criar fotografias, postais e cartazes a partir do computador.

Para utilizar esta função, tem de ligar o produto a um computador com o software da impressora EPSON instalado. Para saber como instalar o controlador da impressora EPSON, consulte a secção "Instalar o Software" neste guia.

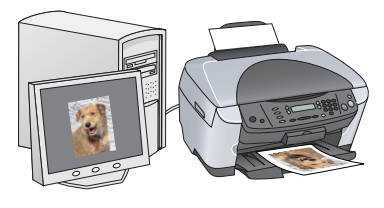

## Digitalizar

Pode digitalizar documentos, fotografias e películas para um formato electrónico para o computador e, em seguida, utilizar as imagens digitalizadas em cartões de felicitações, mensagens de correio electrónico ou na Internet.

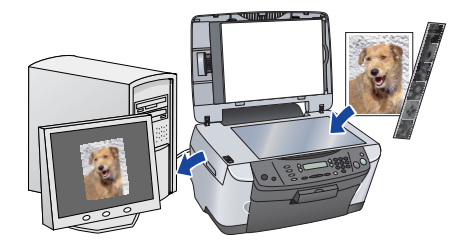

Para utilizar as funções de digitalização,

tem de ligar o produto a um computador com o EPSON Scan e o EPSON Smart Panel instalados. Para saber como instalar o EPSON Scan e o EPSON Smart Panel, consulte a secção "Instalar o Software" neste guia.

## EPSON Smart Panel

Se o utilizar como digitalizador, constitui o centro de cópias do produto. Utilize-o para efectuar cópias, digitalizar, imprimir, enviar faxes, criar mensagens de correio electrónico ou efectuar o reconhecimento óptico de caracteres (OCR).

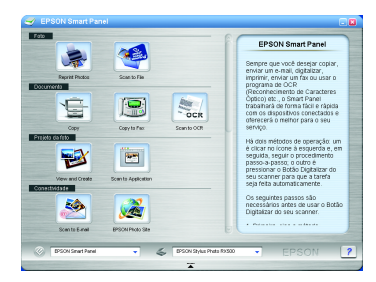

## Obter Mais Informações

### Começar a Utilizar o Produto

### Guia de Operações Básicas

| •           | 5                                                                                                    |
|-------------|----------------------------------------------------------------------------------------------------|
| Conteúdo    | Explica como utilizar o produto como um dispositivo autónomo. Pode<br>copiar, imprimir directamente a partir de um cartão de memória e<br>digitalizar para um cartão de memória. Pode ainda substituir tinteiros<br>e verificar o estado do produto. Apresenta também soluções para<br>problemas e explica como contactar o serviço de assistência a<br>clientes EPSON. |
| Como aceder | Faça clique duas vezes no ícone do guia de operações básicas do<br>ESPRX500 no ambiente de trabalho ou aceda à pasta relativa à<br>língua existente no CD-ROM Multilingue e faça clique duas vezes no<br>ícone do guia de cópia.                                                                                                    |

### Guia do Utilizador

| Conteúdo          | Fornece informações básicas sobre como imprimir e digitalizar.<br>Fornece também conselhos para a resolução de problemas,<br>informações sobre manutenção, características técnicas e<br>informações sobre o serviço de assistência a clientes. |
|-------------------|----------------------------------------------------------------------------------------------------|
| Como aceder       | Faça clique duas vezes no ícone do guia do utilizador do ESPRX500 no ambiente de trabalho.                                                                                                    |
| Ajuda Interactiva |                                                                                                    |

| Juda mieraciiva |                                                                                         |  |
|-----------------|-----------------------------------------------------------------------------------------|--|
| Conteúdo        | Fornece informações pormenorizadas sobre o controlador da<br>impressora e o EPSON Scan. |  |
| Como aceder     | Consulte a secção "Obter Informações" do guia do utilizador.                            |  |
|                 | Copyright© 2003 by SEIKO EPSON CORPORATION, Nagano, Japan<br>Printed in XXXX            |  |

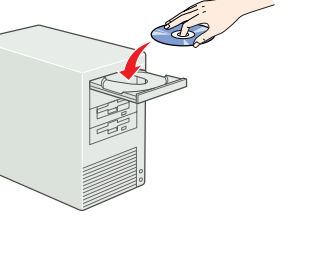